## 武昌首义学院

缴费方式

方式一:微信公众号缴费操作指引(官方入口)

1. 微信扫描下方二维码或搜索关注我校微信公众号"武昌首义学院", 成功 关注后点击底部的"网上缴费"栏目, 选择"网上缴费", 进入缴费主界面。

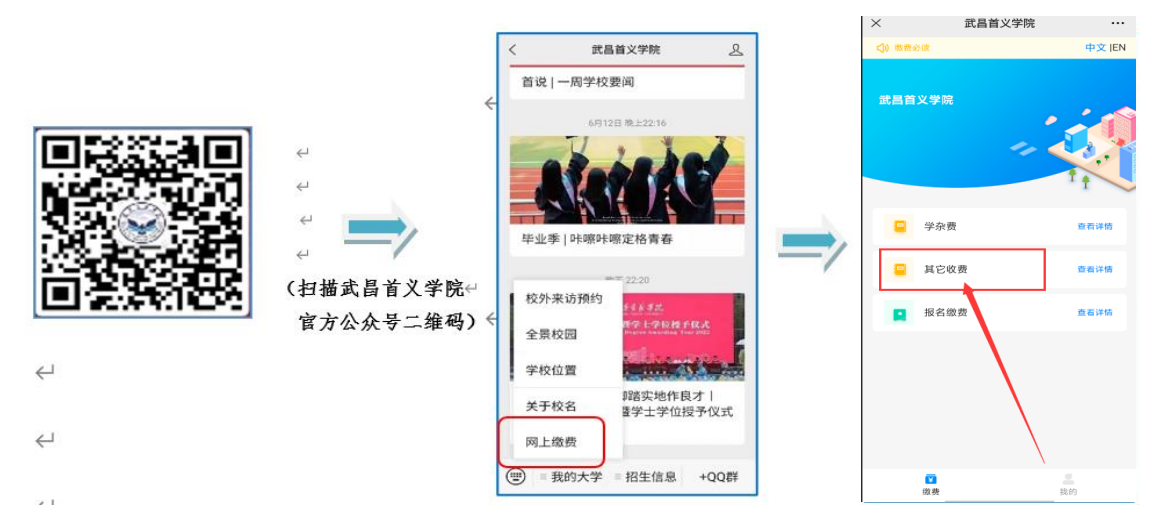

2. 选择"其它收费"进入个人信息绑定界面,依次选择输入"身份证号"加"姓名",绑定成功后可在"待缴费项目"栏下面看到目前需要缴纳的收费项目,点击进入缴费详情,选择缴费项目后点击"下一步",确认信息后,点击"确认支付",用"微信支付"完成支付。(请确认收款单位为: 武昌首义学院)

| ( 缴费详情           | ···· ()          | く 支付信息确认                                                |                                       |  |  |
|------------------|------------------|---------------------------------------------------------|---------------------------------------|--|--|
|                  |                  | 学习                                                      | 2016                                  |  |  |
| 🕋 🕫 : 20 🕳 🥪     | 177304/03E FE    | 姓名                                                      | I                                     |  |  |
| 2.5 GR -         |                  | ##12.8                                                  |                                       |  |  |
|                  |                  | (近空地)和(120)                                             | 21-2022学年                             |  |  |
| [应收款]2021-2022学年 |                  | 24,50                                                   | 0.00元                                 |  |  |
| <b>9</b> 78      | 22,000.00元       |                                                         | 22,000.00元                            |  |  |
|                  |                  | #24E                                                    | 500.00元                               |  |  |
|                  |                  | awn                                                     | 1,560.00元                             |  |  |
| ■ 教材祭            | 500.00元          | 空洞探测器                                                   | 120.00元                               |  |  |
|                  | -                | 大学生医保                                                   | 320.00%                               |  |  |
| ■ 住宿祭            | 1,560.00元        | 开展结束                                                    |                                       |  |  |
|                  |                  | 发票拍头                                                    | ◆人 (                                  |  |  |
| 空深使用弱            | 120.00元          | 0 支付提示                                                  |                                       |  |  |
|                  |                  | 1. 付款时请纳认编费信息至200                                       | ill.                                  |  |  |
| ■ 大学生医保          | 320.00元          | 4.支付10番号行机。11和30344<br>选择合项的银行卡。<br>3.客报电话:400-028-1024 | · · · · · · · · · · · · · · · · · · · |  |  |
|                  |                  | 查看银行卡支付期前 >>                                            |                                       |  |  |
|                  |                  | 發信專註使用说明 35                                             |                                       |  |  |
| ● 全遇 会计: 24.500  | 0.00元 <b>下一季</b> |                                                         |                                       |  |  |

## 方式二:扫码缴费(微信,支付宝小程序扫码)

扫码右侧"武昌首义学院缴费二维码",直接登录缴费主 界面,进入身份认证页面,输入"身份证号和姓名",获取缴费

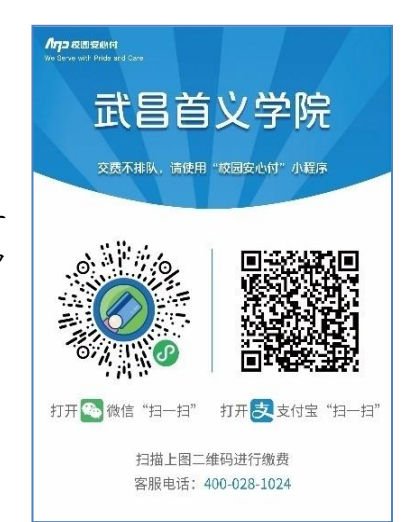

项目,后面流程跟公众号方法一致。

温馨提示:

 扫码的手机可以是父母及他人的手机,缴费过程会绑定学生身份,获取 缴费项目;

2. 缴费完成后,可在"缴费凭证"里查询缴费记录;

3. 单笔金额超过1万元, 建议用 支付宝余额或者微信零线 付款;

4. 缴费过程中,有任何缴费问题,均可拨打客服电话咨询,客服电话:400-028-1024。

四、电子收据获取方式

已完成缴费的学生均可按如下流程获取电子收据:在缴费界面选择"缴费凭 证",如下图所示,依次点击"电子票据",对应项目的"查看详情",即可获 取相应的"电子票据",长按发票即可下载保存到手机,可自行打印。

 $\leftarrow$ 

| 🐑 999:<br>1818: |                               |                 |         |        |
|-----------------|-------------------------------|-----------------|---------|--------|
|                 |                               |                 |         |        |
| 教费凭证            | )                             |                 |         | >      |
| 被费订单            |                               |                 |         | >      |
| 导缴费项目           |                               |                 |         | 1018fi |
| 【应收款<br>截止时间    | <b>次]测试</b><br>:2022-09-07-16 | :33:01          |         | >      |
| 电子票             | 据                             |                 |         | 0      |
| 长按图片下           | 载发票文件                         |                 |         |        |
|                 | 關北省民办高档                       | 文牧費专用票紙         |         |        |
| BRS. INCOME     | MOX MICHING                   | 9.9             |         |        |
| 1612            |                               | 1815            | 50      |        |
| 0.000           | 840                           |                 | 4.03    |        |
| REAL PROPERTY.  | ***                           |                 |         |        |
| BLAT M KENT     | 4.0                           |                 |         |        |
| 400人の教学書        | 7 4 7 9 8 8<br>75 58          | 0 0 1 0 0<br>58 | 4 0 100 |        |

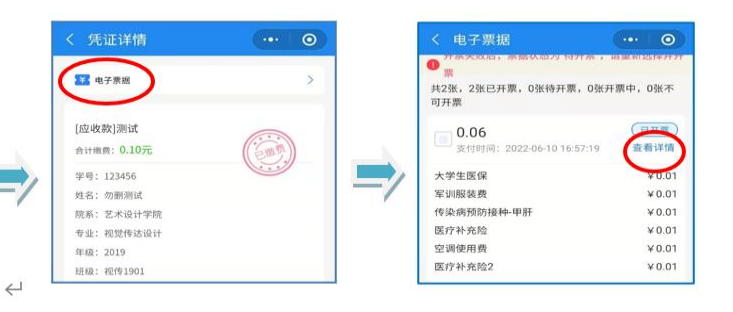